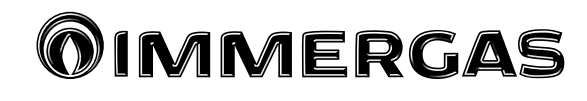

# Kod 3.030863

Panel zdalnego sterowania strefą

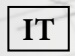

Instrukcja obsługi i ostrzeżenia

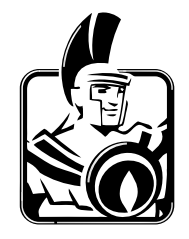

#### Szanowny kliencie,

Gratulujemy wyboru wysokiej jakości produktu **Immergas**, który jest w stanie na długo zapewnić Ci dobre samopoczucie i bezpieczeństwo.

Jako Klient firmy Immergas, będziesz mógł zawierzyć wykwalifikowanemu Serwisowi Technicznemu, który jest przygotowany do zapewniania stałej sprawności Twojego "Sterownika zdalnego".

Pozwoliliśmy sobie na przedstawienie kilku ważnych zaleceń, do których warto się stosować, aby pozostać w pełni usatysfakcjonowanym z produktu **Immergas**:

- Prosimy o uważne przeczytanie poniższych stron: zawierają przydatne wskazówki odnośnie do prawidłowego korzystania z urządzenia.
- W celu ewentualnych prac i regularnej konserwacji prosimy o zwrócenie się do "Autoryzowanych Punktów Serwisowych Immergas"; dysponują one oryginalnymi częściami i specjalnym przygotowaniem.

## SPIS TREŚCI

| Jak korzystać z instrukcji obsługi | 3 |
|------------------------------------|---|
| Wprowadzenie                       | 3 |
| Ogólne ostrzeżenia                 | 3 |

Str.

| Czy | szczenie obudowy4                                     |
|-----|-------------------------------------------------------|
| 1.  | Instalacja5                                           |
| 1.1 | Podstawowe wymiary Panelu zdalnego sterowania strefą5 |
| 1.2 | Instalacja Panelu zdalnego sterowania strefą6         |
| 2.  | Korzystanie z Panelu zdalnego sterowania strefą9      |
| 3.  | Normalny tryb działania10                             |
| 4.  | Ustawienie związane ze stroną główną11                |
| 5.  | Funkcje Trybu Lato11                                  |
| 6.  | Funkcje Trybu Zima12                                  |
| 6.1 | Działanie w trybie automatycznym13                    |
| 6.2 | Działanie w trybie ręcznym tymczasowym (              |
| 7.  | Funkcje Trybu Lato z Chłodzeniem14                    |
| 8.  | Działanie z sondą zewnętrzną14                        |
| 9.  | Menu Czas i Program14                                 |
| 10. | Menu Ustawień15                                       |
| 11. | Charakterystyka techniczna23                          |
| 11. | I Karta produktu                                      |

# JAK KORZYSTAĆ Z INSTRUKCJI OBSŁUGI

Instrukcja obsługi została podzielona na 3 główne części:

w pierwszej, sporządzonej z myślą o instalatorze, opisano fazy montażu i łączenia Panel zdalnego sterowania strefą z kotłem;

**w drugiej** opisano wszystkie fazy dostosowywania programu działania;

w trzeciej i ostatniej części opisano wszystkie operacje umożliwiające wizualizację i kontrolowanie działania instalacji.

# WPROWADZENIE

"Panel zdalnego sterowania strefą" został zaprojektowany, aby zapewnić idealne warunki temperaturowe o każdej porze dnia i nocy w poszczególne dni tygodnia.

Jego instalacja zajmuje kilka minut: przyłącza się go do urządzenia 4 przewodami, za pomocą których odbiera i wysyła polecenia regulacji oraz sterowania i odbiera zasilanie. Po zakończeniu instalacji jest już gotowy do działania, dzięki zainstalowanemu w nim programowi. W zależności od potrzeb klient może dowolnie zmieniać program podstawowy. Programowanie Panelu zdalnego sterowania strefą jest niezwykle łatwe, a duży wyświetlacz pozwala na stałą kontrolę wszystkich ustawionych wartości.

# UWAGI OGÓLNE

Niniejsza instrukcja została zredagowana dla: **instalatora** i **użytkownika**.

- Należy uważnie przeczytać ostrzeżenia zawarte w niniejszym dokumencie, ponieważ służą do wskazania obsługi Panelu zdalnego sterowania strefą zgodnej z założeniami projektowymi, charakterystyką techniczną, instrukcją instalacji, montażu, programowania, regulacji i obsługi.
- Wykonanie instalacji musi być zgodne z obowiązującymi normami IEC.
- Instrukcja obsługi stanowi część Panelu zdalnego sterowania strefą i należy ją "zachować na przyszłość".
- Po usunięciu opakowania należy upewnić się co do braku uszkodzeń Panelu zdalnego sterowania strefą. W razie wątpliwości, nie używać urządzenia i zwrócić się do sprzedawcy lub producenta.
- Panel zdalnego sterowania strefą jest przeznaczony tylko do użytku, do którego został specjalnie zaprojektowany. Jakiekolwiek inne użycie należy uważać za niewłaściwe i w konsekwencji niebezpieczne.

- Nasze produkty są produkowane zgodnie z obowiązującymi przepisami bezpieczeństwa, dlatego zalecamy stosowanie wszystkich tych urządzeń lub środków ostrożności, aby nie dopuścić do powstania szkód osobowych czy rzeczowych.
- Nie należy demontować części Panelu zdalnego sterowania strefą podczas jego działania.
- Nie należy używać Panelu zdalnego sterowania strefą narażonego na działanie źródeł ciepła lub gorącego słońca.
- Producent nie ponosi odpowiedzialności w następujących przypadkach:
  - a) Nieprawidłowa instalacja.
  - **b**) Nieupoważnione zmiany lub działania.
  - c) Całkowite lub częściowe nieprzestrzeganie instrukcji.
  - d) Wyjątkowe zdarzenia itp.

# CZYSZCZENIE OBUDOWY

Do czyszczenia obudowy Panelu zdalnego sterowania strefą należy używać wilgotnych szmatek. Nie używać detergentów ściernych ani w proszku.

## OSTRZEŻENIE

Bez uszczerbku dla opisanej i przedstawionej poniżej charakterystyki głównej modelu firma Immergas zastrzega sobie prawo do wprowadzania ulepszeń i zmian w częściach i akcesoriach.

# 1. INSTALACJA

## 1.1 Podstawowe wymiary Panelu zdalnego sterowania strefą

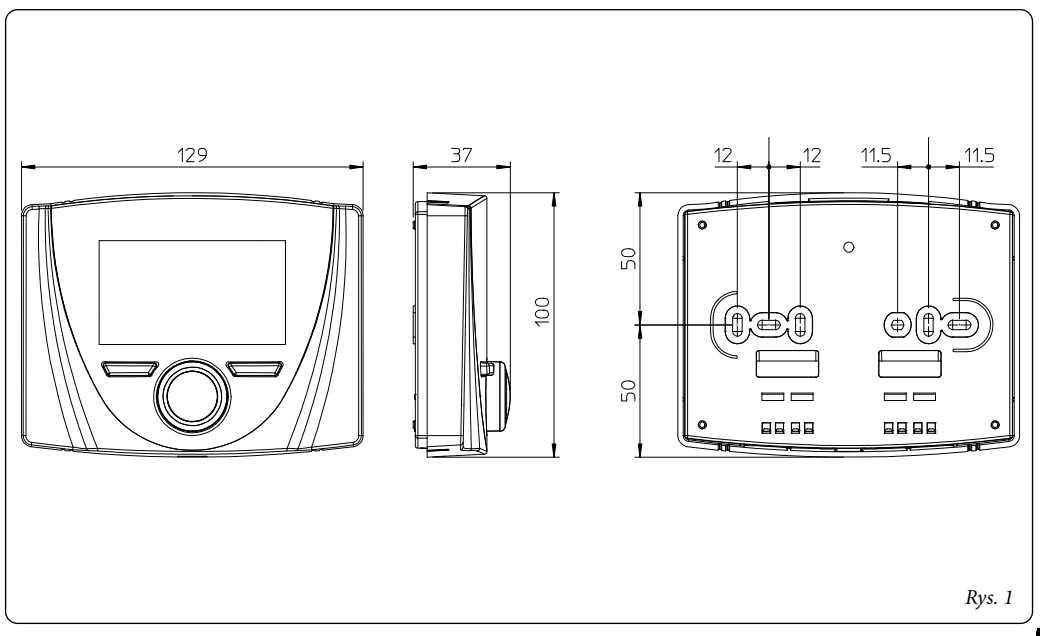

- 1.2 Instalacja Panelu zdalnego sterowania strefą
- Oddzielić szablon mocowania od korpusu Panelu zdalnego sterowania strefą, podważając go śrubokrętem włożonym w odpowiednią szczelinę (Rys.2). Panel zdalnego sterowania strefą należy zamontować z dala od źródeł ciepła, w miejscu, w którym możliwy jest prawidłowy pomiar temperatury otoczenia.
- 2) Zainstalować Panel zdalnego sterowania strefą bezpośrednio na ścianie lub na skrzynce do zabudowy, przy wykorzystaniu otworów wykonanych w jego tylnej części oraz odpowiednich śrub znajdujących się w wyposażeniu.
- Następnie połączyć Panel zdalnego sterowania strefą z zaciskami elektronicznego układu sterowania, zgodnie ze schematem elektrycznym.

Do podłączenia należy wykorzystać kable o przekroju wynoszącym co najmniej 0,50 mm<sup>2</sup> i nie więcej niż 1,5 mm<sup>2</sup> oraz o maksymalnej długości 50 metrów.

NB.: aby zapewnić prawidłowe wykonanie instalacji, należy przygotować specjalną linię przeznaczoną do podłączenia Panelu zdalnego sterowania strefą zgodnie z obowiązującymi normami dotyczącymi instalacji elektrycznych. W razie braku takiej możliwości ewentualne zakłócenia spowodowane innymi przewodami elektrycznymi mogą doprowadzić do wystąpienia nieprawidłowości w działaniu Panelu zdalnego sterowania strefą.

- Przymocować korpus Panelu zdalnego sterowania strefą do szablonu wspornikowego.
- 5) Po zasileniu urządzenia zaczekać około 30 sekund przed rozpoczęciem wykonywania regulacji, aby połączenie pomiędzy Panelem zdalnego sterowania strefą a urządzeniem ustabilizowało się.

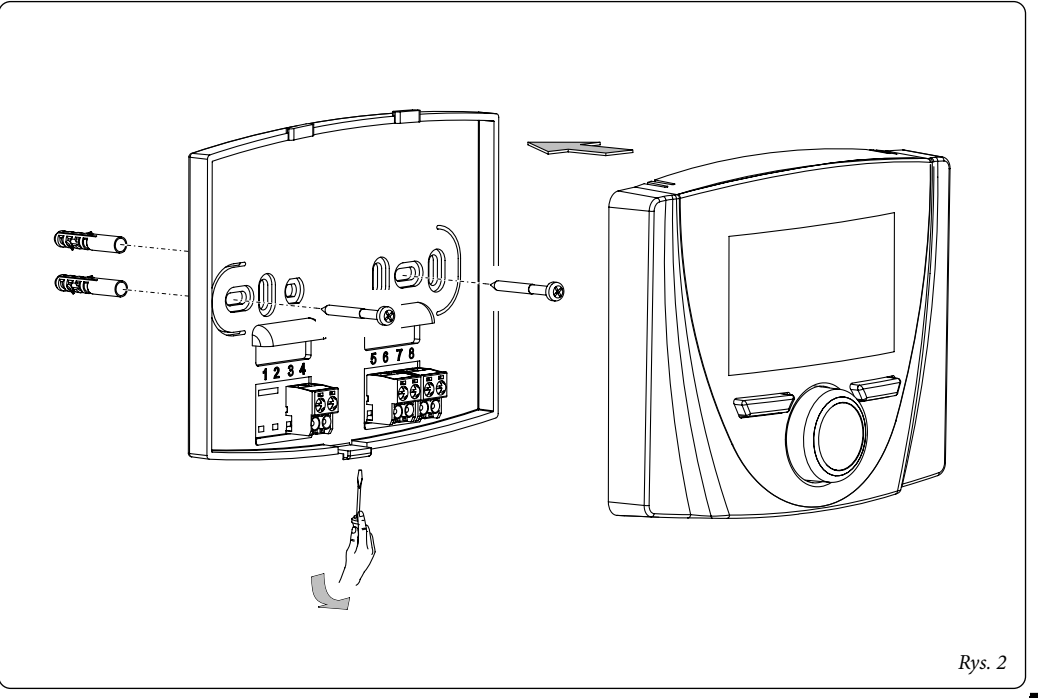

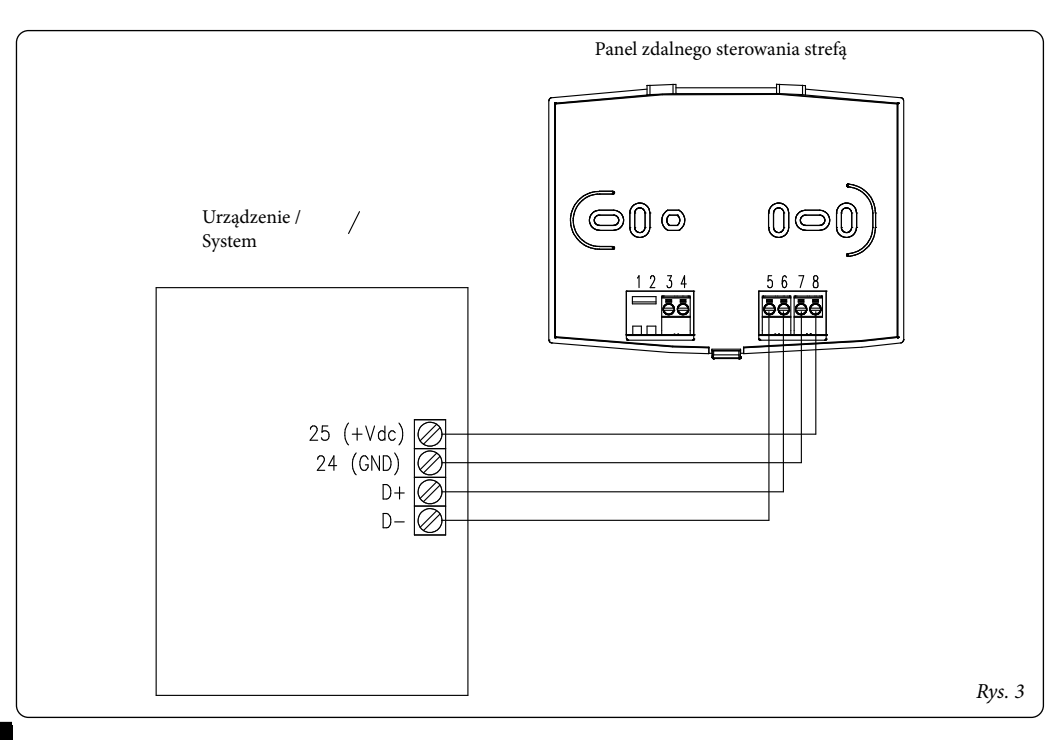

## 2. KORZYSTANIE Z PANELU ZDALNEGO STEROWANIA STREFĄ

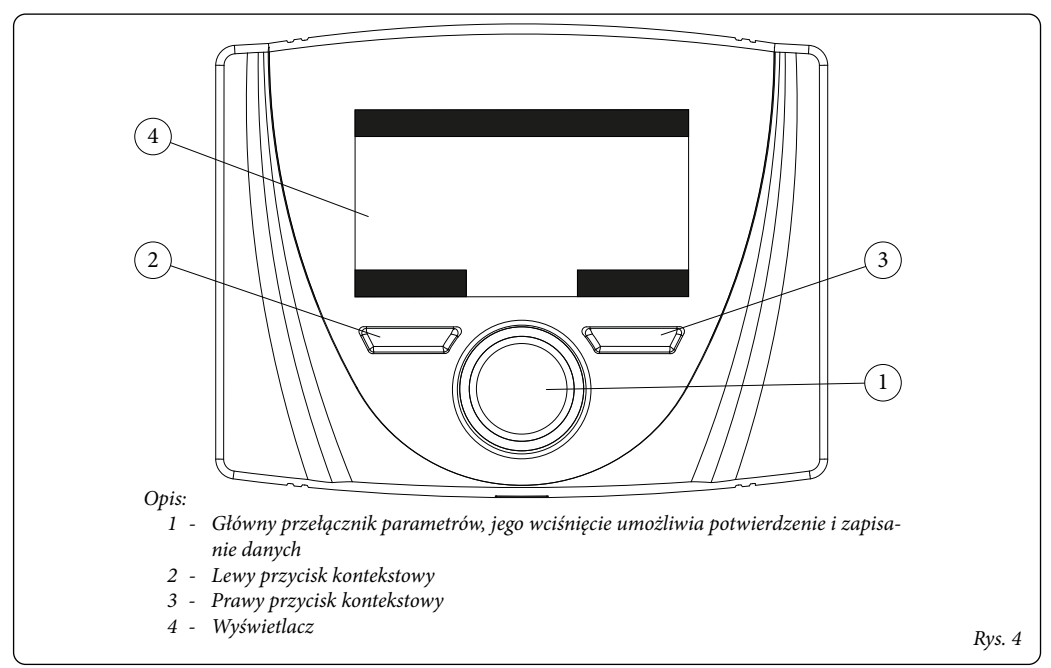

# 3. WYBÓR TRYBU DZIAŁANIA

W zależności od wybranego trybu działania Panel zdalnego sterowania strefą przystępuje do wykonywania poleceń użytkownika, wyświetlając ich rezultaty na wyświetlaczu. Po wciśnięciu przycisku "Tryb" można wybrać poniższe funkcje: Czuwanie, Lato, Lato z Chłodzeniem, Zima (*Rys.* 5). Jeśli występuje więcej Paneli zdalnego sterowania strefą, tryb działania jest ciągle aktualizowany między różnymi urządzeniami.

#### Tryb "Stand-by" / zabezpieczenie przeciwzamarzaniowe

(**()**). W tym trybie urządzenie może działać tylko w razie wysłania żądania funkcji przeciwzamarzaniowej, gdzie występuje.

**Tryb lato** (**1**). W tym trybie urządzenie jest włączane jedynie do wytwarzania ciepłej wody użytkowej bez ogrzewania czy chłodzenia otoczenia.

Tryb Lato z Chłodzeniem (20). W trybie Lato z chłodzeniem urządzenie może wytwarzać ciepłą wodę użytkową, chłodzić otoczenie i osuszać otoczenie.

W trybie "chłodzenia" Panel zdalnego sterowania strefą może działać w trybie automatycznym lub ręcznym tymczasowym. **Tryb zima** ()). W trybie zima urządzenie włączany jest zarówno do wytwarzania ciepłej wody użytkowej, jak i ogrzewania pomieszczenia. W trybie zimy Panel zdalnego sterowania strefą może działać w trybie automatycznym lub ręcznym tymczasowym.

W zależności od trybu systemu na ekranie głównym wyświetlane są różne informacje dotyczące systemu, między innymi:

| Stan       | Opis                                                                    |
|------------|-------------------------------------------------------------------------|
| 🕼 nn       | Wartość wilgotności otoczenia                                           |
| 1 nn       | Wartość temperatury zewnętrznej (przy<br>włączonej sondzie zewnętrznej) |
|            | Wytwarzanie c.w.u. w toku                                               |
| <u>}</u>   | Żądanie ogrzewania lub chłodzenia oto-<br>czenia w toku                 |
| <u>575</u> | Osuszanie lub chłodzenie otoczenia w<br>toku                            |
| Ø          | Osuszanie otoczenia w toku                                              |
|            | Praca w temperaturze komfortowej                                        |

| C     | Praca w temperaturze ekonomicznej |
|-------|-----------------------------------|
| Ð     | Praca w trybie ręcznym            |
| M     | Włączona sonda zewnętrzna         |
| all a | Obecność nieprawidłowości         |

# 4. USTAWIENIE ZWIĄZANE ZE STRONĄ GŁÓWNĄ

Na środku wyświetlacza jest wskazana strefa, do której odnoszą się informacje; można zobaczyć informacje o Strefie i części dotyczącej c. w.u.

W celu cyklicznego przechodzenia ze Strefy 1 do c.w.u. wystarczy wcisnąć przełącznik główny.

W dolnej części wyświetlacza wskazany jest parametr, który można zmienić (różny w zależności od konfiguracji urządzenia), można zmienić wartość, przekręcając przełącznik główny, a następnie naciskając na ten sam przełącznik w celu potwierdzenia zmiany parametru. Wartości, które mogą być wyświetlone w zależności od konfiguracji, to:

- Ust. temp. pokojowej: określa temperaturę otoczenia strefy.
- Nastawa zasilania: określa temperaturę zasilania strefy przez system.
- Offset zasilania: zmiana krzywej działania sondy zewnętrznej.
- Nastawa c.w.u.: określa temperaturę ciepłej wody użytkowej.

# 5. FUNKCJE TRYBU LATO

Panel zdalnego sterowania strefą w trybie lato ( ) włącza jedynie wytwarzanie ciepłej wody użytkowej. Na odpowiedniej stronie można ustawić nastawę c.w.u. Jeśli zamierza się ustawić żądanie c.w.u. w różnych przedziałach czasowych (Komfortowa i Ekonomiczna), można je ustawić w Menu nastawy c.w.u., jeżeli urządzenie, do którego przyłączono Panel zdalnego sterowania strefą został do tego przystosowany.

Stosowane przedziały czasowe są takie same, jak do ustawiania żądania ogrzewania/chłodzenia strefy.

## 6. FUNKCJE TRYBU ZIMA

Panel zdalnego sterowania strefą w trybie zima () aktywuje zarówno funkcję grzania ciepłej wody użytkowej, jak i centralnego ogrzewania. Można wybrać dwa podstawowe tryby działania ogrzewania (c.o.): automatyczny lub ręczny tymczasowy.

- Automatyczny ( (C)): temperatura w pomieszczeniu jest regulowana w ciągu dnia na dwóch poziomach Komfortowa (słońce) i Ekonomiczna (księżyc) za pomocą programu ustawionego przez użytkownika.
- **Tr. Reczny tymczasowy** (1): temperatura w pomieszczeniu zostaje tymczasowo zmieniona w stosunku do działania automatycznego, aż do następnego przełączenia pomiędzy trybem Komfortowym a Ekonomicznym ustawionego programu automatycznego.

| Stan | Opis              |
|------|-------------------|
| Ċ    | Czuwanie          |
| q    | Lato              |
| ***  | Lato z Chłodzenie |
|      | Zima              |
|      |                   |

#### 6.1 Działanie w trybie automatycznym

Panel zdalnego sterowania strefą umożliwia działanie w trybie automatycznym, w którym program godzinowy zarządza temperaturą w pomieszczeniu o różnych porach dnia. Temperaturę otoczenia można ustawiać na dwóch niezależnych poziomach: Komfortowa ( ) i Ekonomiczna ( ) obecnych w menu Nastawa strefy, których rozkładem w ciągu dnia lub tygodnia zarządza się za pomocą programowania czasowego. Wcisnąć przycisk i przytrzymać, aż do zaświecenia się ikony na wyświetlaczu. Panel zdalnego sterowania strefą jest ustawiony fabrycznie na programie standardowym, jak poniżej. Jeśli nie będzie on spełniał Państwa wymagań, można go zmienić w sposób opisany w rozdziale dotyczącym programowania.

System został zaprojektowany do działania z temperaturą na poziomie Komfortowym i Ekonomicznym w zależności od ustawionego programu godzinowego. A zatem także podczas działania na poziomie Ekonomicznym, jeśli temperatura zmierzona w pomieszczeniu jest niższa od ustawionej, urządzenie może działać.

**6.2** Działanie w trybie ręcznym tymczasowym () Jeśli podczas działania automatycznego () zostanie zmieniona temperatura otoczenia, zostanie włączone działanie w trybie Ręcznym tymczasowym. W tym trybie temperatura w pomieszczeniu zostanie wyregulowana na ustawioną wartość, aż do kolejnego włączenia lub wyłączenia ustawionego programu automatycznego. Funkcję trybu automatycznego wymuszonego można przerwać, zmieniając po prostu tryb działania.

# 7. FUNKCJE TRYBU LATO Z CHŁODZE-NIEM

Gdy Panel zdalnego sterowania strefą działa w trybie lata z chłodzeniem (), jest aktywna zarówno funkcja ogrzewania w.u. jak i chłodzenia otoczenia oraz osuszania. Można wybrać dwa podstawowe tryby działania: automatyczny lub ręczny chwilowy. Te tryby działania są podobne do tych z trybu ZIMA.

Funkcja osuszania otoczenia jest uaktywniania automatycznie zależnie od nastawy wilgotności na Panelu zdalnego sterowania strefą (patrz Menu Nastawa strefy) oraz wartości wilgotności w odniesieniu do otoczenia, zmierzonej przez urządzenie.

Funkcja osuszania otoczenia jest funkcją ręczną, czyli nie zależy od ustawionego programu czasowego.

## 8. DZIAŁANIE Z SONDĄ ZEWNĘTRZNĄ

Gdy w urządzeniu jest aktywna sonda zewnętrzna, na wyświetlaczu Panelu zdalnego sterowania strefą wyświetla się symbol ( 1/26). Od tego momentu temperatura zasilania systemu do ogrzewania pomieszczenia obliczana jest zależnie od zmierzonej temperatury zewnętrznej. Można zmienić krzywą działania za pomocą przełącznika głównego, zmieniając offset sondy zewnętrznej (*Odn. 1 Rys. 4*).

# 9. MENU CZAS I PROGRAM

### • Przedziały czasowe.

Panel zdalnego sterowania strefą pozwala ustawić 4 kalendarze z nawet 4 przedziałami każdy; podczas ustawionych przedziałów czasowych system będzie w trybie Komfortowym.

Po ustawieniu tych 4 kalendarzy można je przypisać do różnych dni tygodnia.

-Wcisnąć przycisk "Menu", wybrać przez wciśnięcie przełącznika głównego (odn. 1 *Rys.4) pozycję "Zegar i program", a następnie "Przedziały czasowe".* 

Po wejściu w menu ustawić poszczególne zaznaczone pozycje, przekręcając przełącznik główny, po ustawieniu żądanej wartości zapisać ją, naciskając na przełącznik główny. Przy każdym zapisaniu przechodzi się do kolejnej pozycji.

Po zakończeniu programowania wcisnąć przycisk "Potwierdź".

#### • Program czasowy.

W tych menu do Strefy przypisywane są przedziały czasowe (Kalendarz od 1 do 4) zarówno w.u. jak i c.o. Można przypisać program czasowy do jednego dnia lub do grupy dni (pojedynczy dzień, Poniedziałek - Piątek, Sobota - Niedziela, Poniedziałek - Sobota, Poniedziałek - Niedziela). Tak więc każdy dzień może zostać spersonalizowany a pomocą 4 różnych programów działania.

W dolnej części, dla wygodnego wyboru, wyświetlana jest część graficzna wybieranego kalendarza.

#### • Program wakacje.

Jeśli to konieczne, można zatrzymać działanie systemu na pewien okres czasu, jeżeli urządzenie, do którego został przyłączony, zostało przystosowane do tej funkcji.

W menu można wprowadzić daty rozpoczęcia i zakończenia wakacji.

## 10 MENU SETTING.

Po wciśnięciu przycisku "Menu" można uzyskać dostęp do listy pozycji menu służących do dostosowania Panelu zdalnego sterowania strefą.

Nawigacja pomiędzy menu, do których dostęp uzyskuje się poprzez naciśnięcie właściwego przycisku kontekstowego "prawego" lub "lewego", odbywa się poprzez przewijanie wyświetlonych podmenu, obracając przełącznikiem głównym. Wyboru podświetlonej pozycji dokonuje się poprzez naciśnięcie przełącznika.

Tak więc poprzez kolejne naciśnięcia można przechodzić na głębsze poziomy menu lub wracać do poprzedniego poziomu, naciskając przycisk kontekstowy "Powrot". Aby w bezpośredni sposób całkowicie wyjść z menu, można nacisnąć przycisk "Wyjscie" - następuje wtedy powrót do okna początkowego zwykłego działania.

Aby potwierdzić zmieniony parametr należy nacisnąć przełącznik główny.

Uwaga: Wartości domyślne zależą od urządzenia przyłączonego do Panelu zdalnego sterowania strefą, z wyjątkiem tych, wskazanych poniżej.

Uwaga: Parametry niezarządzane przez urządzenie przyłączone do Panelu zdalnego sterowania strefą będą wyświetlane za pomocą symbolu "--".

Poniżej wymienione są dostępne menu.

| MAIN MENU          |                                                                     |
|--------------------|---------------------------------------------------------------------|
| Pozycja menu       | Opis                                                                |
| Nastawa strefy     | Określa parametry działania do zarządzania strefą                   |
| Nastawa c.w.u.     | Określa parametry działania do zarządzania c.w.u.                   |
| Clock and Programs | Określa przedziały czasowe działania                                |
| Informacje         | Wyświetla dane działania instalacji                                 |
| Użytkownik         | Określa parametry systemu, które może zmienić użytkownik            |
| Serwis             | Menu chronione hasłem, przeznaczone dla wyspecjalizowanego technika |
| Język              | Określa język działania Panelu zdalnego sterowania strefą           |

| Menu nastawy strefy           |                                                             |           |                                  |
|-------------------------------|-------------------------------------------------------------|-----------|----------------------------------|
| Pozycja menu                  | Opis                                                        | Zakres    | Wartość<br>spersonali-<br>zowana |
| Nastawa komfortowa<br>ogrz.   | Temperatura otoczenia ogrzewania strefy w fazie Komfortowej | 15 ÷ 35°C |                                  |
| Nastawa oszcz. ogrz.          | Temperatura otoczenia ogrzewania strefy w fazie Economy     | 5 ÷ 25°C  |                                  |
| Nastawa komfortowa<br>chlodz. | Temperatura otoczenia chłodzenia strefy w fazie Komfortowej | 15 ÷ 35°C |                                  |

| Menu nastawy strefy            |                                                              |             |                                  |
|--------------------------------|--------------------------------------------------------------|-------------|----------------------------------|
| Pozycja menu                   | Opis                                                         | Zakres      | Wartość<br>spersonali-<br>zowana |
| Nastawa oszcz. chlodz.         | Temperatura otoczenia chłodzenia strefy w fazie Economy      | 15 ÷ 35°C   |                                  |
| Nastawa wilgotności<br>chłodz. | Wartość wilgotności ustawiony dla strefy w trybie chłodzenia | 30 ÷ 70 %   |                                  |
| Nastawa zasilania              | Nastawa zasilania w strefie                                  | 5 ÷ 80 °C   |                                  |
| Offset zasilania               | Offset zasilania w strefie                                   | -15 ÷ 15 °C |                                  |

| Menu Nastawy c.w.u.         |                                            |                 |                                  |
|-----------------------------|--------------------------------------------|-----------------|----------------------------------|
| Pozycja menu                | Opis                                       | Zakres          | Wartość<br>spersonali-<br>zowana |
| Nastawa komfortowa          | Nastawa c.w.u. w fazie Komfortowej         | 20 ÷ 65°C       |                                  |
| Nastawa ekonomiczna         | Nastawa c.w.u. w fazie Ekonomicznej        | 10 ÷ 65°C       |                                  |
| Nast. recz.                 | Nastawa c.w.u. ręczna                      | 10 ÷ 65 °C      |                                  |
| Temp. c.w.u.                | Temperatura odczytana przez sondę c.w.u.   | 10 ÷ 65 °C      |                                  |
| Time slot enabling          | Włączanie przedziałów czasowych            | RECZ /<br>AUTO  |                                  |
| Wygrzew antybakte-<br>ryjny | Włączenie funkcji ochrony przed legionellą | OFF/24h/<br>7dn |                                  |

| Menu Clock and Programs           |                                                                                    |                          |                                  |
|-----------------------------------|------------------------------------------------------------------------------------|--------------------------|----------------------------------|
| Pozycja menu                      | Opis                                                                               | Zakres                   | Wartość<br>spersonali-<br>zowana |
| Przedz.czas.                      | Określa przedziały czasowe działania w trybie Komfortowym i w trybie Ekonomicznym. |                          |                                  |
| Program Strefy                    | Programowanie godzinowe strefy                                                     | Mon - Sun<br>Cal1 - Cal4 |                                  |
| Program ciepłej wody<br>użytkowej | Programowanie czasowe c.w.u.                                                       | Mon - Sun<br>Cal1 - Cal4 |                                  |
| Program wakacje                   | Programowanie wakacji                                                              |                          |                                  |

| Menu Information                    |                                                                                  |
|-------------------------------------|----------------------------------------------------------------------------------|
| Pozycja menu                        | Opis                                                                             |
| External temp.                      | Temperatura zewnętrzna zmierzona przez sondę zewnętrzną                          |
| Oblicz. nastawa temp.<br>instalacji | Temperatura zasilania żądana od generatorów                                      |
| Temp. pokojowa                      | Temperatura odczytana przez sondę otoczenia Panelu zdalnego sterowania strefą    |
| Wilgotność otoczenia                | Wilgotność odczytana przez czujnik wilgotności Panelu zdalnego sterowania strefą |
| Temp. zasilania                     | Temperatura odczytana przez czujnik zasilania generatora głównego                |
| Temp. powrotu                       | Temperatura odczytana przez czujnik powrotu generatora głównego                  |

| Menu Information                     |                                                                   |
|--------------------------------------|-------------------------------------------------------------------|
| Pozycja menu                         | Opis                                                              |
| Temp. zasilania 2                    | Temperatura odczytana przez czujnik zasilania generatora wtórnego |
| Temp. powrotu 2                      | Temperatura odczytana przez czujnik powrotu generatora wtórnego   |
| Nastawa c.w.u.                       | Nastawa c.w.u. ustawiona                                          |
| Temp. c.w.u.                         | Temperatura odczytana przez sondę c.w.u.                          |
| Wers. oprogramowania<br>karty        | Rewizja oprogramowania systemu                                    |
| Wers. oprogramowania<br>wyświetlacza | Rewizja oprogramowania Panelu zdalnego sterowania strefą          |

|                            | Menu User                                                                   |            |                                  |  |
|----------------------------|-----------------------------------------------------------------------------|------------|----------------------------------|--|
| Pozycja menu               | Opis                                                                        | Zakres     | Wartość<br>spersonali-<br>zowana |  |
| Wyłącz. Pompa ciepła       | Pozwala na wyłączenie pompy ciepła według ustawionego przedziału czasowego. | Tak/Nie    |                                  |  |
| Start wyłącz. Pompa ciepła | Pozwala na ustawienie godziny rozpoczęcia wyłączenia.                       | 0 - 23 h   |                                  |  |
| Stop wyłącz. Pompa ciepła  | Pozwala na ustawienie godziny zakończenia wyłączenia.                       | 0 - 23 h   |                                  |  |
| Wyłącz.osusz.              | Wyłączenie żądania osuszania zgodnie z dziennym przedzia-<br>łem czasowym.  | Tak/Nie    |                                  |  |
| Start wyłącz. osusz.       | Godzina początku fazy wyłączenia żądania osuszania                          | 0 - 23 h   |                                  |  |
| Stop wyłącz.osusz.         | Godzina końca fazy wyłączenia żądania osuszania                             | 0 - 23 h   |                                  |  |
| Min. nastawa ogrzewania    | Minimalna temperatura zasilania przy ogrzewaniu                             | 20 ÷ 85 °C |                                  |  |

| Menu User               |                                                 |          |                                  |
|-------------------------|-------------------------------------------------|----------|----------------------------------|
| Pozycja menu            | Opis                                            | Zakres   | Wartość<br>spersonali-<br>zowana |
| Min. nastawa chłodzenia | Minimalna temperatura zasilania przy chłodzeniu | 5 ÷ 25°C |                                  |

| Menu Assistance                                                             |      |        |                                  |
|-----------------------------------------------------------------------------|------|--------|----------------------------------|
| Pozycja menu                                                                | Opis | Zakres | Wartość<br>spersonali-<br>zowana |
| Menu chronione hasłem dostępu, przeznaczone dla wyspecjalizowanego technika |      |        |                                  |

| Menu Language |                                                              |                    |          |                                  |
|---------------|--------------------------------------------------------------|--------------------|----------|----------------------------------|
| Pozycja menu  | Opis                                                         | Zakres             | Domyślne | Wartość<br>spersonali-<br>zowana |
| Język         | Określa język działania Panelu zdalnego sterowania<br>strefą | ITA - ENG<br>- POL | PL       |                                  |

Panel zdalnego sterowania strefą jest przystosowany do ewentualnego zaprogramowania kilku parametrów działania. Zmieniając te parametry jak opisano poniżej można dostosować system do własnych wymagań.

Wejść w menu "Serwis" naciskając prawy przycisk "Menu" i obracając przełącznik główny aż do wyświetlenia się żądanego menu, nacisnąć przełącznik główny w celu potwierdzenia wyboru.

Wprowadzić odpowiedni kod dostępu i spersonalizować parametry według własnych wymagań.

| Menu Assistance                |                                                       |  |
|--------------------------------|-------------------------------------------------------|--|
| Pozycja menu                   | Opis                                                  |  |
| Okreslenie strefy              | odmenu ustawień systemu dla strefy                    |  |
| System defnition               | Podmenu określania urządzeń połączonych z urządzeniem |  |
| Konfig. Urządzenia             | Podmenu ustawień konfiguracji urządzenia              |  |
| Przywracanie ustawien<br>fabr. | Podmenu przywracania ustawień fabrycznych             |  |

| Menu Serwis -> Określenie Strefy |                                                           |          |                                  |
|----------------------------------|-----------------------------------------------------------|----------|----------------------------------|
| Pozycja menu                     | Opis                                                      | Zakres   | Wartość<br>spersonali-<br>zowana |
| Termostat pokojowy               | Wyświetla włączenie sterowania z termostatem pokojowym    | Tak/Nie  |                                  |
| Modul. temp.pomiesz-<br>czen     | Włączenie modulacji z sondą pokojową                      | Tak/Nie  |                                  |
| Temp. przeciwzamarz.             | Temperatura włączania funkcji przeciwzamarzaniowej        | 0 ÷ 10°C |                                  |
| Wl. punktu rosy                  | Włączenie korekcji nastawy poprzez obliczenie punktu rosy | Tak/Nie  |                                  |

| Menu Assistance -> System definition |                                              |         |                                  |
|--------------------------------------|----------------------------------------------|---------|----------------------------------|
| Pozycja menu                         | Opis                                         | Zakres  | Wartość<br>spersonali-<br>zowana |
| Sonda zewnętrzna                     | Wyświetla kontrolę strefy z sondą zewnętrzną | Tak/Nie |                                  |

| Menu Serwis -> Konfiguracja urządz. |                                                                                                    |                                          |          |                                  |
|-------------------------------------|----------------------------------------------------------------------------------------------------|------------------------------------------|----------|----------------------------------|
| Pozycja menu                        | Opis                                                                                                    | Zakres                                   | Domyślne | Wartość<br>spersonali-<br>zowana |
| Adres slave                         | Adres do skonfigurowania na podstawie strefy, w<br>której jest zainstalowane urządzenie (np.: strefa 1 =<br>41, strefa 2 = 42, strefa 3 = 43). | 1 ÷ 247                                  | 41       |                                  |
| Baud rate                           | Prędkość połączenia                                                                                                    | 9600 /<br>19200                          | 9600     |                                  |
| Bit parzystości                     | Bit parzystości                                                                                                    | Brak /<br>Parzysty /<br>Nieparzy-<br>sty | Parzysty |                                  |
| Stop bits                           | Bit zatrzymania                                                                                                    | 0/1/2                                    | 1        |                                  |

Urządzenie należy skonfigurować zgodnie ze wskazaniami w części instalacji dokumentacji technicznej urządzeń, do których można przyłączyć Panel zdalnego sterowania.

# 11. CHARAKTERYSTYKA TECHNICZNA

| • Wymiary (Szer.xWys.xGł.):                                              |                                      |
|--------------------------------------------------------------------------|--------------------------------------|
| • Zasilanie:                                                             |                                      |
| Maksymalny pobór: max 10 mA (max 250 mW)                                 |                                      |
| Temperatura robocza w pomieszczeniu:                                     | 0 - +50°C                            |
| Temperatura magazynowania:                                               | -10 - +60°C                          |
| Klasa ochrony zgodnie z EN 60730:                                        | II                                   |
| Klasa ochrony zgodnie z EN 60529:                                        | IP 20                                |
| Charakterystyka elektryczna zasilania:                                   | kabel bipolarny spolaryzowany        |
| Charakterystyka elektryczna Komunikacja:                                 | kabel bipolarny spolaryzowany        |
| • Długość maksymalna przewodu połączeniowego: 50 m (z przewodem 2x0,75mm | $(0,5 \div mm^2 min 1,5 mm^2 maks.)$ |
| Dokładność wskazywania temp. pokojowej:                                  | +/- od 0,5°C do 25°C*                |
| Dokładność sondy wilgotności:                                            | +/- 10%*                             |
| Odchylenie wskazania zegara                                              | +/- 15 minut / rok                   |

\* = na wskazania temperatury i wilgotności otoczenia mogą mieć wpływ elementy dotyczące instalacji Panelu zdalnego sterowania strefą (na przykład ciepła ściana, zimna ściana, wysokość od ziemi itd.).

## 11.1 Karta produktu

Zgodnie z rozporządzeniem 811/2013 klasą urządzenia do regulacji temperatury jest:

| Klasa | Wkład w sezonową efektywność energe-<br>tyczną ogrzewania pomieszczeń | Opis                                                          |
|-------|-----------------------------------------------------------------------|---------------------------------------------------------------|
| V     | +3%                                                                   | Panel zdalnego sterowania strefą                              |
| VI    | +4%                                                                   | Panel zdalnego sterowania strefą połączony z sondą zewnętrzną |

Follow us

Immergas Italia

fyDØ

immergas.com

Immergas S.p.A. 42041 Brescello (RE) - Włochy Tel. 0522.689011 Faks 0522.680617

Certified company ISO 9001

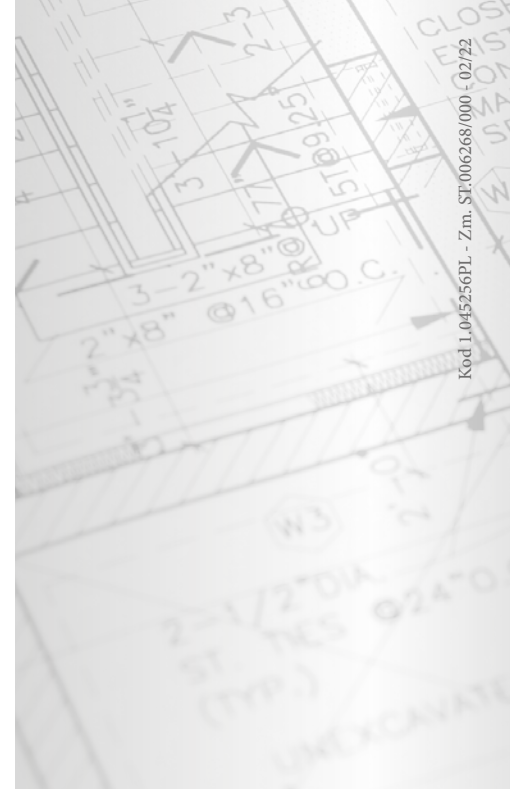